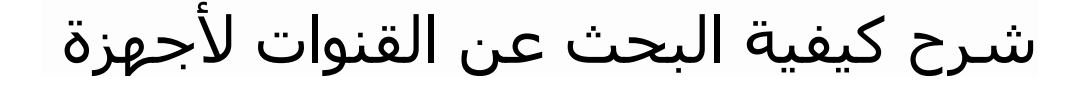

# TECHNOSTAR DERBY TECHNOSTAR DERBY 2

1) إضغط على زر **` Menu** ` الخاص بريموت كنترول لدخول إلى الواجهة الرئيسية للجهاز

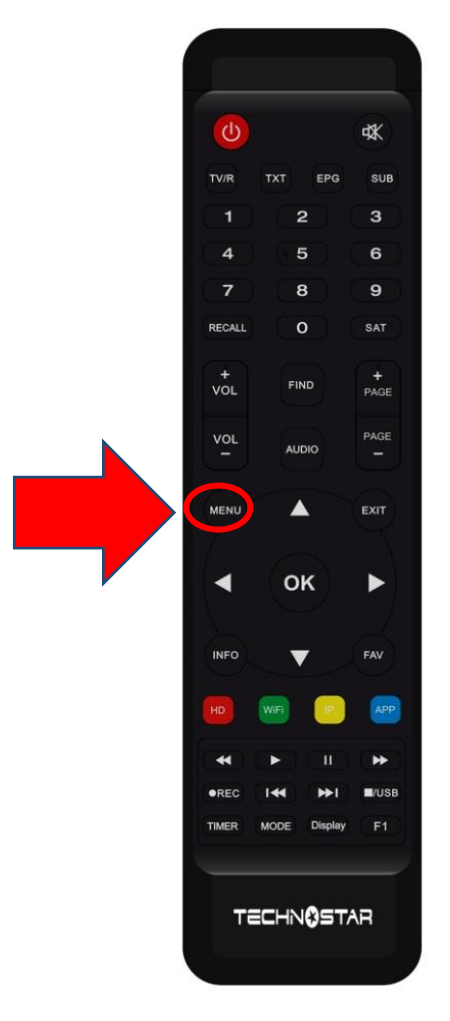

## 2) إضغط على ` Installation

|               | ( <u>*</u> ) |   |                   | 20:58 |
|---------------|--------------|---|-------------------|-------|
|               |              | 1 | Installati        | on    |
|               |              |   | Réglage d'anten   | ines  |
| `s <b>0</b> ′ |              |   | Installation USAL | S     |
|               |              |   | Défaut D'usine    |       |
|               |              |   | Menu du Patch     |       |
|               | <b>(</b>     |   |                   |       |

## ' **Réglage d'antennes** `) أدخل إلى

|                 |              | <b>奈</b> 2′        | 1:00 |
|-----------------|--------------|--------------------|------|
|                 |              | Installation       |      |
|                 |              |                    |      |
|                 |              | Réglage d'antennes |      |
| 2 <b>0</b> 5    |              | Installation USALS |      |
|                 |              | Défaut D'usine     |      |
| Concession of a |              | Menu du Patch      | 7    |
|                 | ( <b>⊙</b> ) |                    |      |
|                 |              |                    |      |
|                 |              |                    |      |
|                 |              |                    |      |
|                 |              |                    |      |

#### 4) حدد القمر الدي تريد تم إختر مدخل السويتش الخاص بالقمر

|                                        | Réglage d'a                                              | antennes                                    |                     |  |
|----------------------------------------|----------------------------------------------------------|---------------------------------------------|---------------------|--|
|                                        |                                                          |                                             |                     |  |
| Satellite                              | •                                                        | Nilesat (7W)                                | ►                   |  |
| Transponder                            |                                                          | 11996/H/30000/Automa                        | tique               |  |
| Type du LNB                            |                                                          | Type du LNB                                 |                     |  |
| Alimentation du LN                     | 1B                                                       | 13V/18V                                     |                     |  |
| 22KHz                                  |                                                          | Automatique                                 |                     |  |
| DiSEqC1.0                              |                                                          | LNB4                                        |                     |  |
| DiSEqC1.1                              |                                                          | Non                                         |                     |  |
| Moteur                                 |                                                          | Non                                         |                     |  |
| Intensité                              | 96%                                                      | Qualité                                     | 76%                 |  |
| Ajouter     Ajouter     K Liste Pop-up | <ul> <li>Déplacer</li> <li>Changer les parame</li> </ul> | <ul><li>O Supprimer</li><li>etres</li></ul> | ● Renommer<br>Error |  |

## 5)إدهب إلى آخر سطر تم إختر ′ **Cherche Satellite** ' بعد دلك إضغط على زر **OK** في الريموت كنترول لبدء البحت**.**

|                      | Réglage d'antenr       | nes              |        |
|----------------------|------------------------|------------------|--------|
| Mode Scan            | Tou                    | ites les Chaînes |        |
| Recherche avancer    | <ul> <li>Ch</li> </ul> | ercher Satellite |        |
|                      |                        |                  |        |
|                      |                        |                  |        |
|                      |                        |                  |        |
|                      |                        |                  |        |
|                      |                        |                  |        |
| Intensité            | 96% Qualité            |                  | 76%    |
| ok Recherche avancer | Changer les parametres | Program Error    | Sortir |

### بدء البحت عن القنوات

|      |               | R           | echei | rche    |             |           |  |
|------|---------------|-------------|-------|---------|-------------|-----------|--|
|      | TV            |             | 00:45 |         | Radio       |           |  |
| 012  | 21 Sharjah    | SD          |       | 0023    | WATAR SHJ   |           |  |
| 012  | 22 \$ belN SF | PORTS 1     | HD    | 0024    | \$ Unname   |           |  |
| 012  | 23 \$ beIN SF | PORTS 2     | HD    | 0025    | \$ Unname   |           |  |
| 012  | 24 \$ beIN SF | PORTS 3     | HD    | 0026    | \$ Unname   |           |  |
| 012  | 25 \$ belN SF | PORTS 5     | HD    | 0027    | \$ Unname   |           |  |
| 012  | 26 \$ beIN SF | PORTS MAX 3 | HD    | 0028    | \$ Unname   |           |  |
|      | Nilesa        | t (7W)      |       | 14/9    | 9:11030,V,5 | 000 , 3/4 |  |
| Inte | ensité        | 9           | 97%   | Qualité |             | 92%       |  |
|      |               |             | Sc    | ortir   |             |           |  |

#### مبروك عليك تم إلتقاط القنوات بنجاح

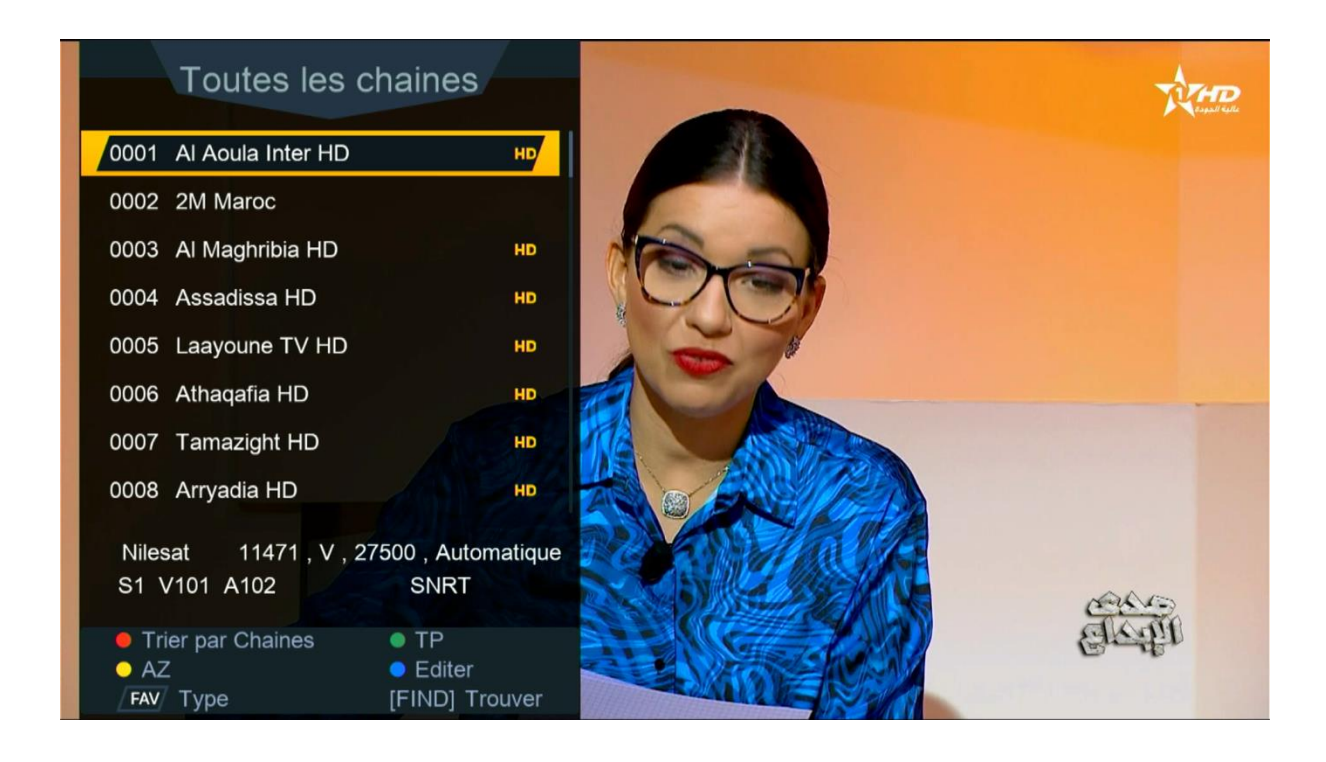

إلى اللقاء في تدوينات اخرى